# Gigaset DE380 IP R:

# Neue und erweiterte Funktionen

Dieses Dokument ergänzt die Bedienungsanleitung des Gigaset-VolP-Telefons:

Gigaset DE380 IP R

Nach Fertigstellung der Bedienungsanleitung ist der Funktionsumfang dieses Geräts erweitert worden (Stand Firmware-Version ab 0430). Diese Änderungen sind in dem vorliegenden Dokument beschrieben.

# Inhalt

|                                                                                  | 2  |
|----------------------------------------------------------------------------------|----|
| Automatische Konfiguration bei der Inbetriebnahme des Telefons                   | 2  |
| Automatische Konfiguration starten, VoIP-Einstellungen aktualisieren             | 4  |
| Automatische Konfiguration abschließen                                           | 5  |
| Mögliche Fehlerursachen                                                          | 5  |
| Info Live Ticker                                                                 | 6  |
| Info-Dienste konfigurieren und aktivieren                                        | 6  |
| Info-Dienste konfigurieren                                                       | 6  |
| Die Anzeige von Info-Diensten aktivieren/deaktivieren                            | 7  |
| Anzeige der Textinformationen am Telefon                                         | 7  |
| Öffentliche Online-Telefonbücher nutzen                                          | 8  |
| Online-Telefonbuch auswählen und für den Zugriff registrieren (Web-Konfigurator) | 8  |
| Öffentliche Online-Telefonverzeichnisse am Telefon benutzen                      | 10 |
| Online-Telefonbuch/-Branchenbuch öffnen                                          | 10 |
| Eintrag suchen                                                                   | 10 |
| Suchergebnis (Trefferliste)                                                      | 12 |
| Teilnehmer anrufen                                                               | 12 |
| Detailsuche starten                                                              | 13 |
| Aktualisierte Menü-Übersicht                                                     | 14 |

### Automatische Konfiguration

Bei einigen VolP-Providern ist die Konfiguration der VolP-Einstellungen automatisiert. Dazu erstellt der Provider eine Konfigurationsdatei mit allen notwendigen VolP-Zugangsdaten (die allgemeinen VolP-Providerdaten und die persönlichen Account-Daten). Diese Datei stellt er auf einem Konfigurationsserver im Internet zur Verfügung. Sie können diese Datei auf Ihr Telefon laden.

Es gibt zwei Arten der automatischen Konfiguration:

#### Konfiguration mit Konfigurations-Code:

Sie erhalten von Ihrem Provider einen Konfigurationscode.

Geben Sie den Konfigurationscode am Telefon ein, werden alle notwendigen VolP-Daten automatisch auf Ihr Telefon geladen. Sie müssen selbst keine weiteren VolP-Einstellungen vornehmen.

#### MAC-basierte Konfiguration

Alle notwendigen VoIP-Zugangsdaten (die allgemeinen VoIP-Providerdaten und die persönlichen Account-Daten) werden automatisch auf Ihr Telefon geladen, sobald sich das Telefon mit seiner MAC-Adresse anmeldet. Sie brauchen selbst keine VoIP-Daten einzugeben.

### Automatische Konfiguration bei der Inbetriebnahme des Telefons

Dieser Abschnitt ergänzt das Kapitel "Erste Schritte" in der Bedienungsanleitung Ihres Gigaset VoIP-Telefons.

Wenn Ihr Provider die automatische Konfiguration unterstützt, ändern sich die Abläufe bei der Inbetriebnahme des Telefons.

#### Ihr Provider unterstützt die MAC-basierte Konfiguration:

Folgen Sie den Installations-Schritten in der Bedienungsanleitung bis Sie Ihr Telefon mit Router und Stromnetz verbunden haben.

- Wenn der Router DHCP verwendet, ist das Telefon bereits mit dem Internet verbunden und die MAC-basierte Konfiguration startet automatisch. Die Installation ist abgeschlossen. Sie können jetzt mit Ihrem Telefon über das Internet telefonieren. Der Installations-Assistent muss nicht gestartet werden.
- Falls der DHCP-Server des Routers deaktiviert ist, müssen Sie zunächst die Netzeinstellungen vornehmen, um Ihr Telefon mit dem Internet zu verbinden.
  - Verbinden Sie Ihren PC mit dem Web-Konfigurator des Telefons, wie in der Bedienungsanleitung des Telefons beschrieben.
  - Wählen Sie auf der Registerkarte Einstellungen die Funktion Netzeinstellungen aus und nehmen Sie die Netzeinstellungen vor, wie in der Bedienungsanleitung des Telefons beschrieben.
  - Klicken Sie auf die Schaltfläche [Sichern], um die Einstellungen im Telefon zu speichern.

Sobald Ihr Telefon eine Verbindung zum Internet hat, wird die Konfigurationsdatei automatisch auf Ihr Telefon geladen. Die Installation ist abgeschlossen und Sie können jetzt mit Ihrem Telefon über das Internet telefonieren.

#### - Hinweis

Falls Sie Ihr Telefon als Router betreiben (d.h. Sie haben das Telefon direkt mit dem DSL-Modem verbunden), startet die MAC-basierte Konfiguration automatisch, sobald Ihr Telefon eine Verbindung zum Internet hat. Das bedeutet, dass Sie das Telefon lediglich auf den Router-Modus einstellen und die notwendigen Netzeinstellungen vornehmen müssen (siehe Bedienungsanleitung des Telefons).

#### Ihr Provider unterstützt die Konfiguration mit Konfigurations-Code

Folgen Sie den Installations-Schritten in der Bedienungsanleitung bis Sie einen PC mit dem Web-Konfigurator des Telefons verbunden haben.

- ▶ Falls DHCP an Ihrem Router deaktiviert ist, müssen Sie zunächst die Netzeinstellungen vornehmen, um Ihr Telefon mit dem Internet zu verbinden.
  - Wählen Sie auf der Registerkarte Einstellungen die Funktion Netzeinstellungen aus und nehmen Sie die Netzeinstellungen vor, wie in der Bedienungsanleitung des Telefons beschrieben.
  - Klicken Sie auf die Schaltfläche [Sichern], um die Einstellungen in Ihrem Telefon zu speichern.
- ► Wählen Sie auf der Registerkarte Einstellungen die Funktion VolP-Einstellungen → Profil herunterladen aus.
- Tragen Sie Ihren Konfigurations-Code ein und starten Sie die automatische Konfiguration, wie im folgenden Abschnitt "Automatische Konfiguration starten, VolP-Einstellungen aktualisieren" beschrieben.

Die Installation ist abgeschlossen.

### Automatische Konfiguration starten, VolP-Einstellungen aktualisieren

- Bauen Sie eine Verbindung zum Web-Konfigurator des Telefons auf.
- ► Wählen Sie auf der Registerkarte Einstellungen die Funktion VolP-Einstellungen → Profil herunterladen aus.

| Ausgangsposition                                                                                                    | InstallAssistent | Einstellungen                                     | Information                                                                                                    |
|----------------------------------------------------------------------------------------------------|------------------|---------------------------------------------------|----------------------------------------------------------------------------------------------------|
| Netzeinstellungen<br>VolP-Einstellungen                                                                                                    |                  | Konfigurations-Code                               |                                                                                                    |
| Profil herunterladen<br>Erw. Einstellungen<br>Kontoeinstellungen<br>Servereinstellungen<br>NAT-Traversal<br>Sicherheit<br>Spracheinstellungen<br>Telefoneinstellungen<br>Verwaltung<br>Info-Dienste |                  | MAC-basierte<br>Konfiguration<br>Provider-Auswahl | Auto-Konfiguration starten         MAC-basierte Konfiguration starten         Image: Periodische MAC-basierte Konfiguration         Wenn Sie den Provider auswählen, werden die meisten Konfigurationsdaten (aligemeine Provider-Daten, abhörende Ports, Netz, Codecs) für den Provider automatisch geladen.         Um die Konfigurationsdaten zu bekommen, sind zwei Schritte erforderlich:         • Wählen Sie das Land Ihres VoIP-Providers aus.         • Wählen Sie lihren VoIP-Provider aus.         Um fortzufahren, klicken Sie Weiter.         << Zurück |

- Für die Konfiguration mit Konfigurations-Code:
  - Tragen Sie im Feld Konfigurations-Code den Konfigurationscode ein, den Sie von Ihren VoIP-Provider erhalten haben (maximal 32 Zeichen).
     Beachten Sie die Gro
    ß-/Kleinschreibung.
  - Klicken Sie auf die Schaltfläche Auto-Konfiguration starten.
- Für die MAC-basierte Konfiguration:
  - Soll das Telefon zukünftig automatisch prüfen, ob eine neue Version der Konfigurationsdatei verfügbar ist, wählen Sie die Option Periodische MAC-basierte Konfiguration aus. Die Prüfung wird dann bei jedem Neustart des Telefons durchgeführt. Eine neue Version der Datei wird automatsch auf das Telefon geladen.
  - Klicken Sie auf die Schaltfläche MAC-basierte Konfiguration starten, um den Download der Konfigurationsdatei manuell zu starten.

In beiden Fällen baut das Telefon eine Verbindung zum Internet auf und lädt die Konfigurationsdatei herunter. Um das Telefon zu konfigurieren, wird das Telefon neu gestartet (Reboot). Sie werden beim Web-Konfigurator abgemeldet. Bereits vorgenommene VoIP-Einstellungen werden gelöscht, sobald Sie auf Auto-Konfiguration starten / MAC-basierte Konfiguration starten klicken.

Im Allgemeinen müssen Sie keine weiteren VoIP-Einstellungen vornehmen.

### Automatische Konfiguration abschließen

Wenn das Telefon eine Verbindung zum VoIP-Server aufbauen kann, wird Folgendes im Display angezeigt:

### <sup>12</sup> 01.10.2008 11:59 DE380 IP R

# Sie können jetzt mit Ihrem Telefon über das Internet telefonieren! Sie sind über Ihre VoIP-Nummer für Anrufer erreichbar!

#### Mögliche Fehlerursachen

Wird die Meldung Login fehlgeschl in der zweiten Zeile des Ruhe-Displays angezeigt, sind folgende Fehlerursachen möglich - zusätzlich zu den in der Bedienungsanleitung des Telefons aufgeführten:

#### Konfiguration mit Konfigurations-Code / MAC-basierte Konfiguration

Mögliche Fehlerursachen sind:

- Ihr VoIP-Provider unterstützt keine automatische Konfiguration.
- Die geladene Konfigurationsdatei ist fehlerhaft.
- Die heruntergeladenen Daten sind nicht korrekt.
- Auf dem Konfigurations-Server existiert keine Konfigurationsdatei für Ihr Telefon.

Für weitere Informationen wenden Sie sich an Ihren VolP-Provider.

- > Verbinden Sie ggf. Ihren PC mit dem Web Konfigurator des Telefons
- Wählen Sie auf dem Registerblatt Einstellungen die Funktion Kontoeinstellungen / Servereinstellungen aus.
- Korrigieren Sie ggf. die Einstellungen bzw. tragen Sie die Daten ein, die Sie von Ihrem Provider erhalten haben.

#### Konfiguration mit Konfigurations-Code

- Der Konfigurations-Code wurde eventuell falsch eingegeben.
  - Bauen Sie eine Verbindung zum Web-Kofigurator des Telefons auf.
  - ► Wählen Sie auf der Registerkarte Einstellungen die Funktion VolP-Einstellungen → Profil herunterladen aus.
  - Geben Sie Ihren Konfigurations-Code erneut ein. Beachten Sie dabei die Groß-/Kleinschreibung.
  - Starten Sie den Download der Konfigurationsdatei erneut.

### Info Live Ticker

Sie können sich individuell zusammengestellte Text-Informationen (z.B. Wetter-Meldungen, Horoskop, RSS-Feeds) im Ruhe-Display Ihres Telefons anzeigen lassen.

Hinweis

Für Ihr Telefon ist die Wettervorhersage voreingestellt.

### Info-Dienste konfigurieren und aktivieren

- Bauen Sie eine Verbindung zum Web-Konfigurator des Telefons auf.
- Wählen Sie auf der Registerkarte Einstellungen die Funktion Info-Dienste aus.

| Ausgangsposition In                                                                           | nstallAssistent    | Einstellungen                                                                               | Information                                                                                                    |
|-----------------------------------------------------------------------------------------------|--------------------|---------------------------------------------------------------------------------------------|----------------------------------------------------------------------------------------------------|
| Netzeinstellungen<br>VolP-Einstellungen<br>Telefoneinstellungen<br>Verwaltung<br>Info-Dienste | Info-<br>Info-Dier | p-Dienste-Display<br>Dienste aktivieren (<br>Iste-Konfiguration B<br>Ir<br>h<br>F<br>E<br>K | ⊙ Ja ○ Nein<br>Besuchen Sie bitte Ihre persönliche Konfigurationsseite für die<br>nfo-Dienste<br>ittp://gigaset.net/myaccount<br>für die Anmeldung benutzen Sie bitte<br>Benutzername:2393999#9<br>Kennwort.pgJBKoA7<br>Sichern Abbruch |

#### Info-Dienste konfigurieren

 Klicken Sie im Bereich auf den Link <u>www.gigaset.net/myaccount</u> oder tragen Sie die URL in das Adressfeld eines weiteren Browser-Fensters ein. Die Web-Seite für Gigaset.net Info Services wird geöffnet. Sie sind bereits mit Ihrer Gigaset.net Benutzerkennung angemeldet.

#### Hinweis

Falls die automatische Konfiguration fehlschlägt:

Melden Sie sich mit .lhrer Gigaset.net -Benutzerkennung und Ihrem Passwort an (beide werden angezeigt im Bereich Info-Dienste-Konfiguration der Web-Konfigurator-Seite, siehe Benutzername: und Kennwort:)

Es wird eine Web-Seite geöffnet, über die Sie Ihren Info-Dienst zusammenstellen können.

• Geben Sie an, welche Informationen regelmäßig an Ihr Telefon gesendet werden sollen.

#### Die Anzeige von Info-Diensten aktivieren/deaktivieren

Damit Sie sich die ausgewählten Text-Informationen am Telefon anzeigen lassen können, müssen Sie die Info-Dienste aktivieren.

- ▶ Klicken Sie auf der Registerkarte Einstellungen auf Info-Dienste.
- ▶ Wählen Sie im Bereich Info-Dienste aktivieren die Option Ja aus, um die Anzeige der Text-Informationen zu aktivieren. Klicken Sie auf Nein, um die Anzeige der Text-Informationen zu deaktivieren
- Klicken Sie auf die Schaltfläche [Sichern], um die Einstellungen im Telefon zu speichern.

### Anzeige der Textinformationen am Telefon

#### Voraussetzungen:

- Die Info-Dienste sind aktiviert.
- Das Telefon befindet sich im Ruhe-Zustand.

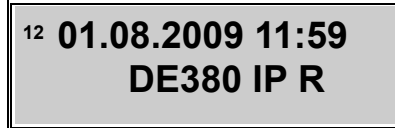

С

Drücken Sie auf die Abbruch/Lösch-Taste. Der Anfang der Textinformation wird in der zweiten Zeile des Telefon-Displays angezeigt.

# <sup>12</sup> 01.08.2009 11:59 Textinformationen

С

Drücken Sie ein zweites Mal auf die Abbruch/Lösch-Taste. Die Textinformation wird in der zweiten Zeile des Telefon-Displays als Laufschrift angezeigt.

<sup>12</sup> 01.08.2009 11:59 nformationen Texti

C

Drücken Sie ein drittes Mal auf die Abbruch/Lösch-Taste, um die Anzeige der Textinformation auszuschalten. Das Ruhe-Display wird wieder angezeigt.

#### Öffentliche Online-Telefonbücher nutzen Online-Telefonbuch auswählen und für den Zugriff registrieren (Web-Konfigurator)

### Öffentliche Online-Telefonbücher nutzen

Sie können an Ihrem Telefon Online-Telefonverzeichnisse (Telefonbuch und Branchenbuch, d.h. "Online Telefonbuch" und "Gelbe Seiten") nutzen. Über den Web-Konfigurator des Telefons können Sie einstellen, welches Online-Telefonverzeichnis Sie nutzen möchten.

#### - Haftungsausschluss

Die Gigaset Communications GmbH übernimmt keine Gewähr und Haftung für die Verfügbarkeit dieses Dienstes. Diese Leistung kann jederzeit eingestellt werden.

# Online-Telefonbuch auswählen und für den Zugriff registrieren (Web-Konfigurator)

- Bauen Sie eine Verbindung zum Web-Konfigurator des Telefons auf.
- Wählen Sie auf der Registerkarte Einstellungen die Funktion Telefoneinstellungen
  - → Telefonbuch aus.

| Ausgangsposition                                                                                                    | InstallAssistent | Einstellungen                                                               | Information                |                             |
|----------------------------------------------------------------------------------------------------|------------------|-----------------------------------------------------------------------------|----------------------------|-----------------------------|
| Netzeinstellungen<br>VolP-Einstellungen<br>Telefoneinstellunger<br>Allgemein<br>Weiterleitung                                                     |                  | Telefonbuch<br>Auswählen<br>O                                               | Name<br>Anna Sand          | Telefonnummer<br>1234567890 |
| Programmtasten<br>Weckeinstellunger<br>Telefonbuch<br>Entgangene Anrufe<br>Wahlwiederholung<br>Angenommene An<br>Bitte nicht stören<br>Verwältung | Telef            | Export und Import<br>fonbuch exportieren<br>Telefonbuchdatei<br>importieren | Ändern Export              | Wählen Löschen Alle lö.     |
| Info-Dienste                                                                                                    |                  | Online-Telefonbuch<br>Provider<br>Anzeige des<br>Anrufernamens:             | <br>• Ein O Aus<br>Sichern | Abbruch                     |

▶ Wählen Sie aus der Liste Provider den Provider aus, dessen Online-Telefonbuch Sie nutzen möchten. Wählen Sie "---" aus, wenn Sie kein Online-Telefonverzeichnis nutzen möchten.

#### Hinweis

Wählen Sie in der Liste **Provider** den Eintrag "---" aus, wird **Provider fehlt** angezeigt, wenn Sie versuchen nach einer Nummer oder einem Namen zu suchen.

Abhängig vom ausgewählten Provider werden folgende Felder eingeblendet:

#### Anzeige des Anrufernamens

Wird eingeblendet, wenn der Provider die Übernahme des Anrufernamens aus dem Online-Telefonbuch für die Ruf-Anzeige unterstützt.

▶ Klicken Sie auf **Ein**, wird der Name eines Anrufers, mit dem er im Online-Telefonbuch eingetragen ist, am Display angezeigt bzw. in der Anruferliste gespeichert.

#### Hinweis

Der Name des Anrufers wird nur aus dem Online-Telefonbuch übernommen, wenn die Nummer nicht im lokalen Telefonbuch des Telefons gespeichert ist.

Anmelde-Name, Anmelde-Passwort

Werden eingeblendet, wenn Sie sich beim Provider für den Zugriff auf bestimmte Dienste anmelden müssen:

- Bei einigen Providern müssen Sie sich für alle Zugriffe auf das Online-Telefonbuch registrieren lassen.
- Andere Provider unterscheiden zwischen Standard- und Premium-Diensten. Auf die Standard-Dienste können Sie ohne Angabe von Anmelde-Name und -Passwort zugreifen.

Für die Premium-Dienste müssen Sie sich registrieren lassen. Um auf die Premium-Dienste zugreifen zu können, müssen Sie die Zugangsdaten im Telefon speichern.

- ▶ Geben Sie in die Felder Anmelde-Name (max. 74 Zeichen) und Anmelde-Passwort (max. 20 Zeichen) die Daten ein, die Sie von dem Provider erhalten haben.
- ▶ Klicken Sie auf die Schaltfläche [Sichern], um die Einstellungen im Telefon zu speichern.

### Öffentliche Online-Telefonverzeichnisse am Telefon benutzen

#### Online-Telefonbuch/-Branchenbuch öffnen

Voraussetzung: Das Telefon befindet sich im Ruhezustand.

Um ein Online-Telefonbuch zu öffnen, gehen Sie wie folgt vor:

- $\blacksquare \rightarrow \text{Online-Telefonbuch } \checkmark$
- Online Telefonbuch f
  ür das Online-Telefonbuch oder Gelbe Seiten f
  ür das Branchenbuch ausw
  ählen und auf 
  ✓ dr
  ücken.

Es wird eine Verbindung zum Online-Telefonverzeichnis aufgebaut.

#### Eintrag suchen

Voraussetzung: Sie haben das Online-Telefonbuch/-Branchenbuch geöffnet.

Folgende Funktionen können Sie mit 💽 🕋 auswählen:

Suche via Namen 🖂

Sie wollen zu dem Namen/ der Branche und der Stadt die Nummer eines Teilnehmers suchen

( → "Gesuchten Namen/gesuchte Branche eingeben").

#### Suche via Nummer 🖂

Sie wollen zu einer Telefonnummer den Namen des Teilnehmers suchen

( → "Gesuchte Nummer eingeben").

#### Gesuchten Namen/gesuchte Branche eingeben

Voraussetzung: Sie haben Suche via Namen ausgewählt.

Im Display wird Nachname (Online-Telefonbuch) / Branche/Name (Branchenbuch) angezeigt, sobald die Verbindung zum Online-Telefonbuch/Branchenbuch aufgebaut ist.

Namen/Branche, Teil eines Namens bzw. einer Branche eingeben (max.
 32 Zeichen) und auf rücken.

Im Display wird Stadt angezeigt.

Namen der Stadt (oder nur die ersten Buchstaben des Namens) eingeben, in der der gesuchte Teilnehmer wohnt. Name mit 🕑 bestätigen.

Im Display wird Straße angezeigt.

- (Optional) Namen der Straße (oder nur die ersten Buchstaben des Namens) eingeben, in der der Teilnehmer wohnt.
- OK-Taste drücken. Die Suche wird gestartet.

Sie müssen sowohl in Nachname bzw. Branche/Name als auch in Stadt Angaben machen.

Gibt es mehrere Städte mit dem angegebenen Namen, wird eine Liste mit den gefundenen Städten angezeigt. Example:

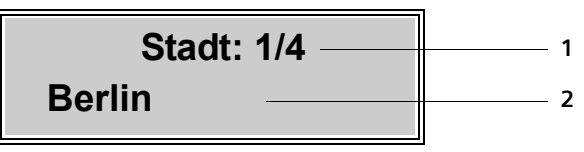

1 1/4: Laufende Nummer/Anzahl der Treffer

2 Erste Stadt der Liste . Mit 🗊 🕋 können Sie durch die Liste blättern

Wird die angegebene Stadt nicht gefunden oder existiert in der ausgewählten Stadt kein Teilnehmer mit dem gesuchten Namen, wird eine entsprechende Meldung und Detailsuche? ausgegeben. Sie haben folgende Möglichkeiten:

• Auf die Taste 🖸 drücken, um eine neue Suche zu starten.

Oder

▶ Auf die OK-Taste drücken, um die Suchkriterien zu ändern/korrigieren. Der angegebene Name und die Stadt werden übernommen und können geändert werden.

Ist die Trefferliste zu umfangreich (mehr als 99 Treffer), werden keine Treffer angezeigt. Es wird eine entsprechende Meldung angezeigt. Sie haben folgende Möglichkeiten:

▶ Auf die OK-Taste drücken, um die Suchkriterien zu ergänzen und eine Detailsuche zu starten (+ S. 13).

#### Gesuchte Nummer eingeben

Voraussetzung: Sie haben Suche via Nummer ausgewählt.

Sobald die Verbindung zum Online-Telefonbuch/Branchenverzeichnis aufgebaut ist, wird Nummer im Telefon-Display angezeigt.

Telefonnummer eingeben (max. 32 Zeichen) und auf 🕢 drücken.

Wird die Nummer nicht gefunden, wird zunächst eine entsprechende Meldung angezeigt. Danach wird wieder **Nummer** und die zuvor eingegebene Telefonnummer angezeigt. Sie kann geändert/korrigiert werden.

#### Suchergebnis (Trefferliste)

Das Suchergebnis wird in einer Liste auf dem Display angezeigt. Beispiel:

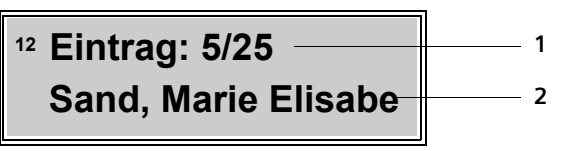

1. 5/25: Laufende Nummer/Anzahl der Treffer

2. Für jeden Treffer eine Zeile mit Namen oder Branche des Teilnehmers (ggf. gekürzt)

Mit 🕩 🔿 können Sie durch die Liste blättern.

. → → Eintrag auswählen und auf → drücken.

Sie haben folgende Möglichkeiten:

Eintrag ansehen

Alle Informationen des Eintrags anzeigen (Name, ggf. Branche, Adresse, Telefonnummern). Mit (\*) (\*) können Sie durch den Eintrag blättern

Ins Telefonbuch

Nummer und Namen des Eintrags ins lokale Telefonbuch des Mobilteils übernehmen. Enthält der Eintrag mehrere Nummern, wird für jede Nummer ein Telefonbuch-Eintrag erstellt. In das Namensfeld des Telefonbuchs werden Name und Vorname des Eintrags übernommen (ggf. gekürzt, es werden maximal die ersten 16 Zeichen übernommen).

In Sperrliste

Nummern des Eintrags in die Sperrliste des Telefons übernehmen.

#### Teilnehmer anrufen

#### Voraussetzung:

- Es wird eine Trefferliste angezeigt. Sie haben einen Eintrag ausgewählt.
- Sie haben die Detailansicht eines Eintrags geöffnet.

Hörer abheben >> oder die Freisprech-Taste

Oder:

Auf die OK Taste drücken.

 $\bullet$  Funktion Wählen auswählen and erneut auf  $\checkmark$  drücken.

Enthält der Eintrag nur eine Nummer, wird diese gewählt.

Enthält der Eintrag mehrere Telefonnummern (z.B. Festnetz- und Mobilfunk-Nummer), wird eine Liste der Nummern angezeigt.

- ▶ Mit → ↑ Nummer auswählen.
- ▶ Hörer abheben ⊁ oder die Freisprech-Taste 🕢 drücken.

#### Detailsuche starten

**Voraussetzung:** Nach einer Suche wird **Detailsuche?** im Display angezeigt (z.B. zusammen mit einer Meldung, die auf zu viele Treffer hinweist).

Auf die OK-Taste drücken.

Die Suchkriterien der vorherigen Suche werden übernommen und in die entsprechenden Felder eingetragen. Verfeinern Sie die Suchkriterien:

 Nachname (Online-Telefonbuch) / Branche/Name (Branchenbuch) Ggf. Namen/Branche ändern oder Teilnamen erweitern und auf → drücken. Sie können auch den Nachnamen durch den Vornamen des Teilnehmers ergänzen: Drücken Sie auf die Taste () (um hinter dem Nachnamen ein Leerzeichen einzufügen) und geben Sie dann den Vornamen bzw. den ersten Teil des Vornamens ein.
 Stadt Ggf. Namen der Stadt ändern bzw. Teilnamen erweitern und auf drücken.
 Straße Ggf. Straßennamen eingeben/ändern (max. 32 Zeichen) und auf drücken.

Detailsuche starten.

# Aktualisierte Menü-Übersicht

Neue Menüs und Untermenüs sind orange markiert.

| <b>I</b> — | Telefonbuch          |    | Eintrag ansehen    | 7       |
|------------|----------------------|----|--------------------|---------|
|            |                      |    | Neuer Eintrag      |         |
|            |                      |    | Eintrag suchen     |         |
|            |                      |    | Speicherplatz      | -       |
|            |                      |    | Alle löschen       |         |
|            | — Online-Telefonbuch | 1  | Online Telefonbuch | → S. 10 |
|            |                      |    | Gelbe Seiten       |         |
|            |                      | 1  | Entgangene Anrufe  |         |
|            |                      |    | Angenommene Anrufe |         |
|            |                      |    | Wahlwiederholung   |         |
|            |                      |    | Alle löschen       |         |
|            | Gesperrte Anrufer    | 1  | Eintrag ansehen    |         |
|            |                      |    | Neuer Eintrag      |         |
|            |                      |    | Eintrag suchen     |         |
|            |                      |    | Speicherplatz      |         |
|            |                      |    | Alle löschen       |         |
|            | - Netzwerk einst.    | 1- | IP-Adresstyp       |         |
|            |                      |    | IP-Adresse         |         |
|            |                      |    | Subnetzmaske       |         |
|            |                      |    | Standard-Gateway   |         |
|            |                      |    | DNS-Server:        |         |
|            |                      |    | PPPoE              |         |
|            |                      |    | Zeitserver         |         |
|            | VoIP einstellen      | }  | Proxy-Server       |         |
|            |                      |    | Benutzerdaten      |         |
|            |                      |    | Anklopfen          |         |
|            | - Telefon einstellen |    | Sprache            |         |
|            |                      |    | Anruf weiterleiten |         |
|            |                      |    | Wecker             |         |
|            |                      |    | Datum und Uhrzeit  | 1       |
|            |                      |    | Klingeltöne        | 1       |
|            |                      |    | Lautstärke         |         |
|            | 1                    |    |                    |         |

| Programmieren | Funktionstaste<br>Zielwahltaste |
|---------------|---------------------------------|
|               |                                 |
| Neustart      |                                 |